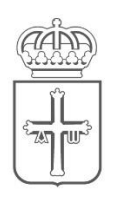

# Gobierno del Principado de Asturias

CONSEJERÍA DE EDUCACIÓN

# Recuperación de usuario y contraseña de Educastur

Documento para que el profesorado pueda recuperar la contraseña de Educastur sin necesidad de intervención del personal de los Centros Educativos.

## Paso 1

Entrar en esta página y seleccione la opción Cuenta educastur

| Gobierno del<br>Principado de Asturias                                                                  |   |  |
|----------------------------------------------------------------------------------------------------|---|--|
| Consejería de Educación                                                                                 | - |  |
| Sistema de creación y recuperación de contraseñas<br>y PIN de acceso a servicios educativos             |   |  |
| <u>Cuenta educastur ( cleve )</u><br><u>Pin Personal interino</u><br><u>Pin Procedimiento selectivo</u> |   |  |
|                                                                                                    |   |  |

#### Paso 2

Identificarse mediante Cl@ve PIN, Cl@ve Permanente, certificado electrónico o eDNI

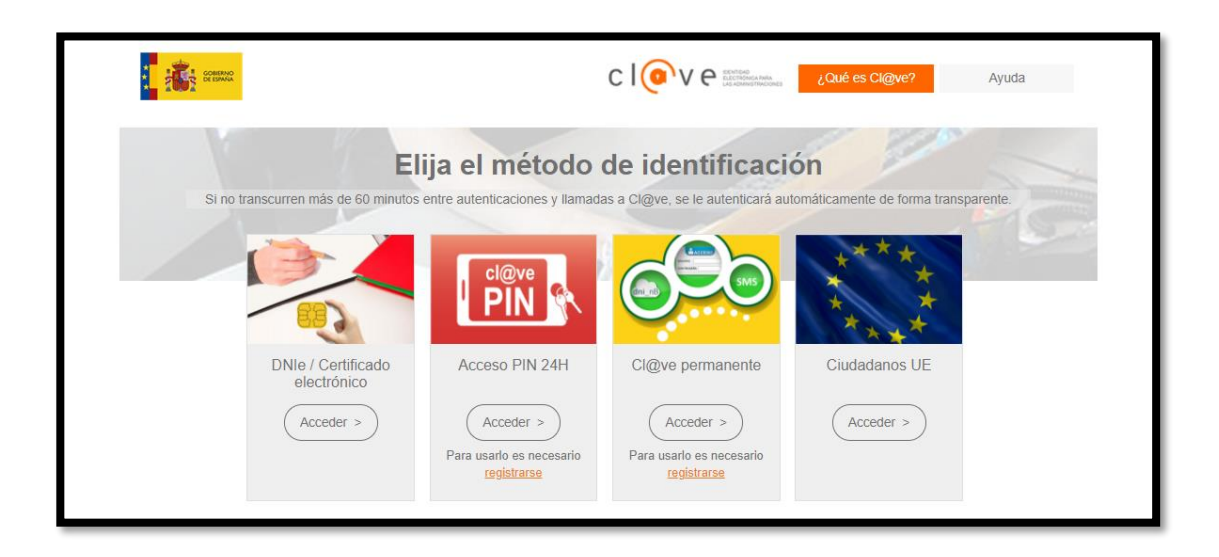

### Paso 3

La siguiente pantalla sirve para establecer la contraseña

- (1) Aquí podrá consultar su usuario, si no lo recuerda.
- (2) Introducir y repetir la contraseña
- (3) Continuar para finalizar

| Gobierno del<br>Principado de Asturias                                                                                                    |  |  |
|----------------------------------------------------------------------------------------------------|--|--|
| Consejería de Educación                                                                                                    |  |  |
| 1 Usuario:                                                                                                    |  |  |
| Introduzca la nueva contraseña: *   Repita la contraseña: *                                                                                                    |  |  |
| La nueva clave debe cumplir las siguientes condiciones:<br>- Debe tener al menos 8 caracteres de longitud<br>- Debe tener al menos un número, una mayúscula, una minúscula y un carácter<br>especial<br>- Sin espacios ni tildes ni ñ<br>- No se prueden reutilizar las tres últimas contraseñas<br>- No todos los caracteres especiales sirven, no utilice estos dos símbolos: ¡ º |  |  |
| Continuar Cancelar<br>©2021, Gobierno del Principado de Asturias                                                                                                    |  |  |

Con esta contraseña podrá acceder a todos los servicios educativos https://www.educastur.es/servicios